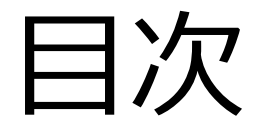

- 第1部: イントロ
- ・第3部:利用料金(の可能性)について
- 第3部: 利用申請
- ・第4部:利用料金発生時の流れ
- ・第5部:代表的サービスの使い方

### UTokyo Azure 利用申請の流れと注意点

2025/2/21 UTokyo Azure利用説明会

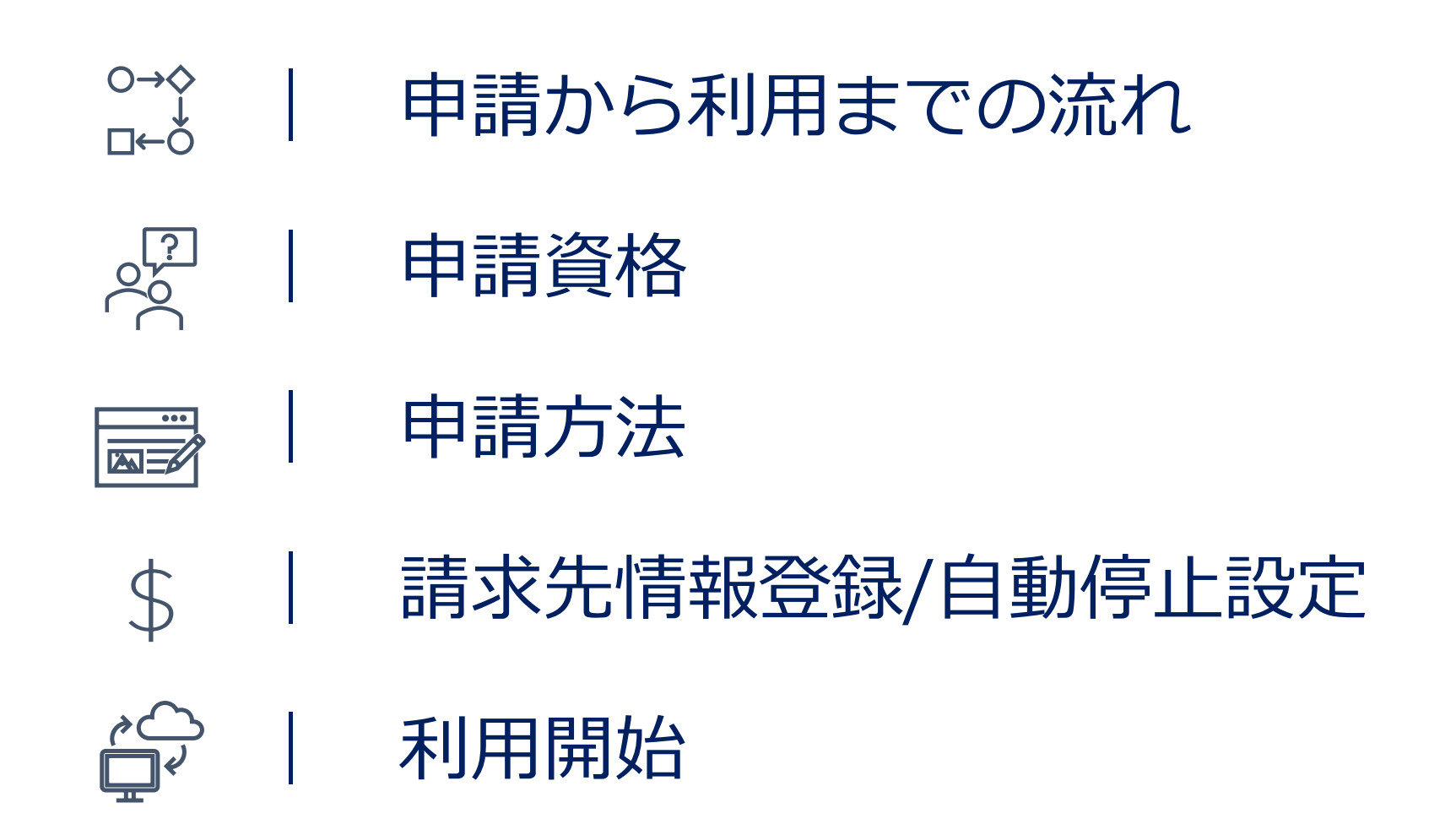

# 申請から利用までの流れ

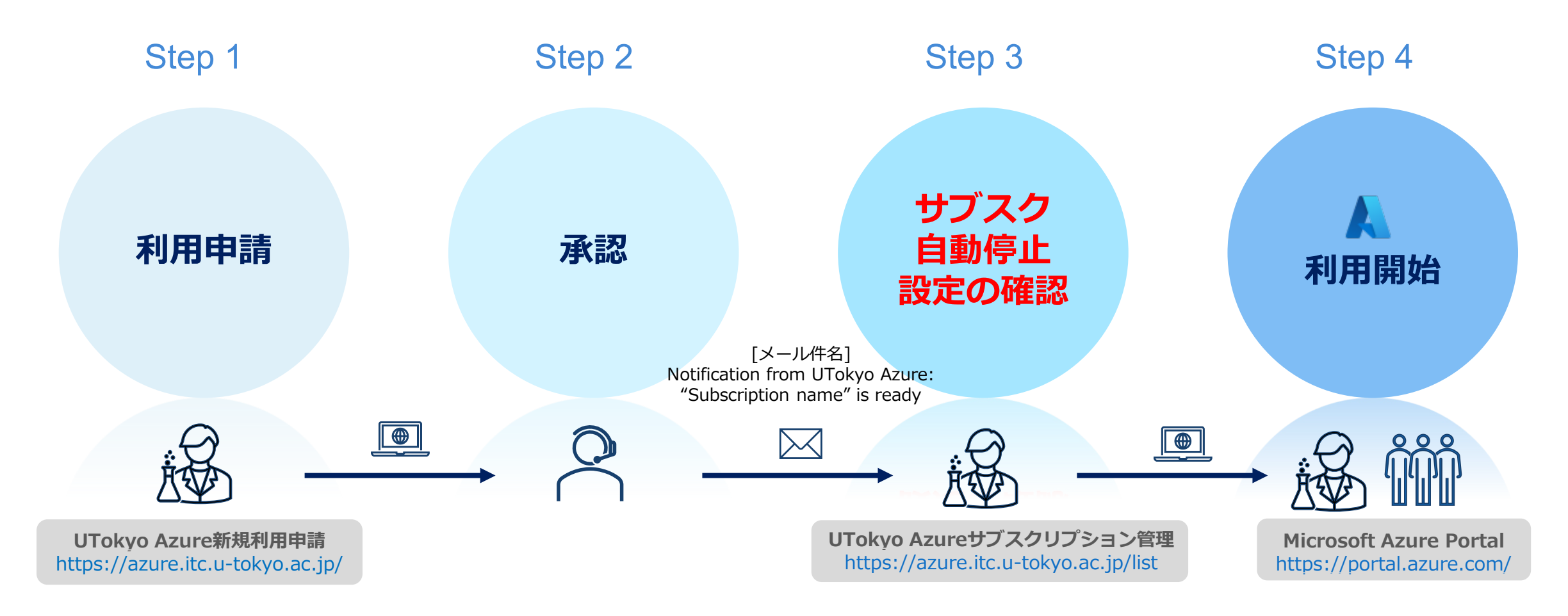

#### 早ければ申請当日から利用可能

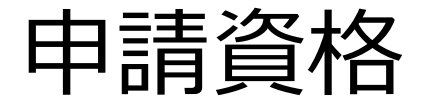

誰が申請できますか? 申請ページにアクセス できません 学生・非常勤職員ですが、 申請できてしまいました 申請資格がないと、 UTokyo Azuret 利用できませんか?

利用料金やインシデント発生時に備え、<u>支払予算に責任を負う教職員</u> に限定しています

申請ページは学内ネットワーク(VPN含む)からのアクセスに限定 しています また、学生・短時間勤務職員・客員教員等は、申請ページへのアクセ ス制限・送信制限をかけています

申請内容を確認し、申請資格・利用目的をUTokyo Azure利用規程と 照らして、承認/却下を決定しています

上記はあくまで申請資格であり、学生、非常勤教職員も利用は可能で す

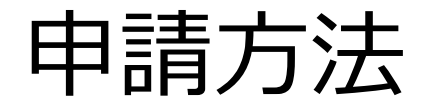

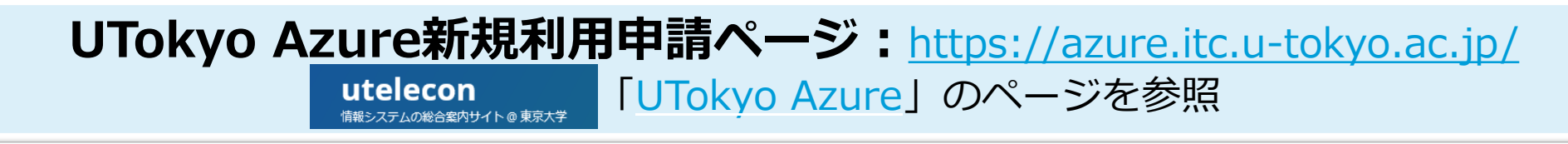

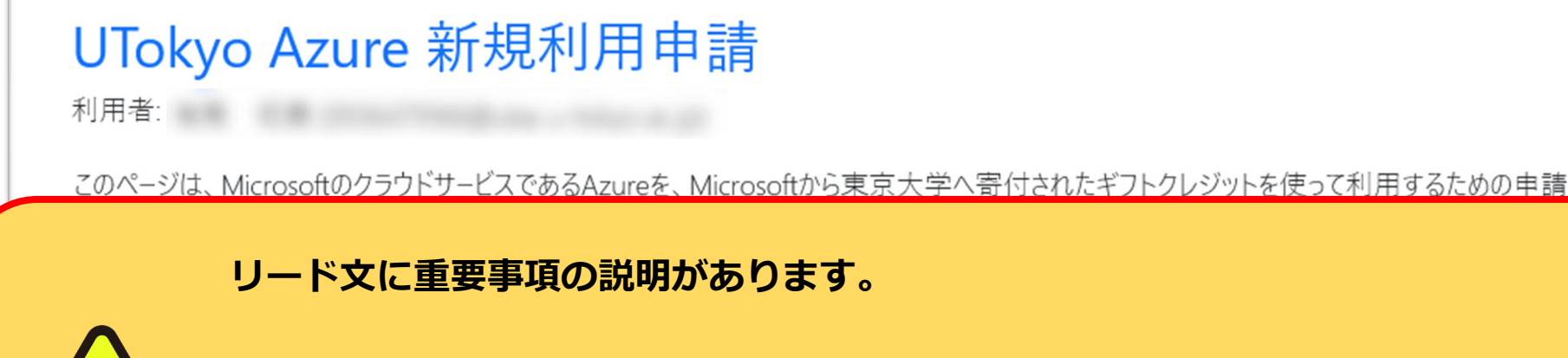

- ・UTokyo Azureは2029年9月までのサービス
- ・利用料金の請求は半期に一度(3月・9月)
- ・支払が発生する可能性があるため、申請できるのは支払いに用いる予算に 責任を負う教職員のみ

支払いが発生する可能性があるため、サノ人クリノションを甲請ぐさるのは支払いに用いる予算に責任を負う教職員に限らせていたたさます。

申請及び作成済みのサブスクリプション一覧

クリックすると「Utokyo Azure利用サブスクリプション 管理ページ」(P6参照)が開く

| UTokyo Azure 新規利用申請                                                                                                    |                                                                                                    |                                                          |
|----------------------------------------------------------------------------------------------------|----------------------------------------------------------------------------------------------------|----------------------------------------------------------|
| 利用者: 有馬 和美 (0936479166@utac.u-tokyo.ac.jp)                                                                                                    | 新しいサノスクリノションを申請                                                                                                    |                                                          |
| このベージは、MicrosoftのクラウドサービスであるAzureを、Microsoftから東京大学へ寄付されたギフトクレジットを使って利用するため0<br>を行うページです。                                                                                                    | 申請者 1                                                                                                    | メールアドレス                                                  |
| Microsoft Azureでは、サブスクリプションと呼ばれる単位でリソースや推展。使用量の集計などが分離されています。UTokyo Azureでは、利用申請が承認されると、<br>のUTokyo Accountが所有者として紐づけられた個別のサブスクリプションが作成され、利用可能になります。サブスクリプション所有者は、自身のサブスクリプションに<br>ソースを作成し、利用者を追加するなど、独立した環境でAzureのサービスを利用することができます。                                                                                                    |                                                                                                    |                                                          |
| 注意点                                                                                                    | 所属部局                                                                                                    | 職名                                                       |
| <ul> <li>本サービスはギフトクレジットが提供される5年間という年限があるサービスとなります。その後の継続については未定なので、長期利用をご検討される場合はその点<br/>言くたさい。詳細は<u>学内者設定情報の発信サイト</u>等もご参照ください。</li> <li>半期(10月~翌年3月/4月~9月)ごとに、UTokyo Azuro全体の使用量がギフトクレジットの想定利用量を上回った場合、サブスクリブションの所有者にはその使<br/>応じて超過分の利用料金をお支払いいただきます。請求は年に2回(3月末と9月末の日付にて翌月初句請求書発行)行われ、支払い方法は学内振發または本<br/>よる請求書払いのいずれかとなります。</li> <li>支払いが発生する可能性があるため、<sup>サ</sup>ブスクリブションを申請できるのは支払いに用いる予算に責任を負う教職員に限らせていただきます。</li> </ul>                                                                                                    | 利用目的                                                                                                    |                                                          |
| 申請及び作成済みのサブスクリプション一覧                                                                                                    |                                                                                                    |                                                          |
|                                                                                                    |                                                                                                    |                                                          |
|                                                                                                    |                                                                                                    |                                                          |
|                                                                                                    |                                                                                                    | もあったいません。                                                |
| <ul> <li>新しいサブスクリブションを申請</li> <li>申請者</li> <li>0936479166@utac.u-tokyo.ac.jp</li> <li>所成部局</li> <li>利用目的</li> <li>利用目的</li> <li>利用目的</li> <li>ペ(雨の目的や内容(CO)に開する研究、講員(CO)における仲同、OO)中華における仲同など、予定の取り組みについてごやん下さい。彼政治へてもかないなせん、<br/>分野</li> <li>01: 思想、芸術およびその関連分野/Philosophy, art, and related fields</li> <li>このサブスクリブションで実施する内容におっとも近しいと思われる分野を差別してください、満死彼は登研変量度区分量の中区分に相当にす。</li> <li>新しいサブスクリブションの気おり子 (半角英数字とハイフンのみ、最大32文字)</li> <li>secondic muProject1</li> </ul>                                                                                                    | があると、サブスク作成完了通知が<br>同意がないと、申請を送信できませ<br>example: myProject1<br>新規に作成するサブスクリプションを見分けるための任意の文字列です。実際のサブスクリプシ                                                                                                    | べ受け取れません<br>とん<br>ハック名前は "10桁共通ID-[ここで指定した識別子]" となります。   |
| 新しいサブスクリプションを申請         申請者         0936479166@utscu-tokyp.sc.jp         所展部局         利用目的         利用目的         11. 気丸力ミス         2. 支払への         13. スカミスス         2. 支払への         14. 日の目的や内容(○○Cに関する研究、講義○○Cはのる利用、○○字案における利用はど、予定の取り組みについてご記入下さい、世政並べてもかないはせん。         2. 支払への         11. 見想、芸術はどもの間違分野/Philosophy, art, and related fields         C09ブスクリプションで実演する内容にもっとも近しいと思われる分野を選択してに定い、選択規は当該要責任の主意の中国分上にまで指定した調用でたっとも近しいと思われる分野を選択してに定い、選択規は当該要責任の主意の中国の一にまで指定した調用子げ」となります。         11. 見想、芸術などものの任意の文字列です。大学のウザスクリプションの名前は =10利用美術D-にまで指定した調用子げ」となります。         14. 中科分を超過した際は支払いが分先生することに同意する。     | <ul> <li>があると、サブスク作成完了通知が</li> <li>同意がないと、申請を送信できませ</li> <li>example: myProject1</li> <li>新規に作成するサブスクリプションを見分けるための任意の文字列です。実際のサブスクリプシ</li> <li>無料分を超過した際は支払いが発生することに同意する。</li> <li>遵守事項</li> <li>予算執行に責任を負う教職員として、「<u>UTokyo Azure利用規程</u>」に同意し、</li> </ul>                                                                                                    | * 受け取れません<br>た。<br>* * * * * * * * * * * * * * * * * * * |
| 新しいサブスクリブションを申請         申請者         1936479166@utac.u-tokyo.ac.jp         所原照局         利用用的         1         1         1         1         1         1         1         1         1         1         1         1         1         1         1         1         1         1         1         1         1         1         1         1         1         1         1         1         1         1         1         1         1         1         1         1         1         1         1         1         1         1         1         1         1         1         1         1         1         1 | があると、サブスク作成完了通知が<br>同意がないと、申請を送信できませ          example: myProject1         新規に作成するサブスクリプションを見分けるための任意の文字列です。実際のサブスクリプションを見分けるための任意の文字列です。実際のサブスクリプションを見合いための任意の文字列です。実際のサブスクリプションを見合いための任意の文字列です。実際のサブスクリプションを見合いための任意の文字列です。実際のサブスクリプションを見合いための任意の文字列です。実際のサブスクリプションを見合いための任意の文字列です。実際のサブスクリプションを見合いための任意の文字列です。実際のサブスクリプションを見合いための代表の文字列です。実際のサブスクリプションを見合いためのです。実際のサブスクリプションを見合いためのです。まためのの人の人の人の人の人の人の人の人の人の人の人の人の人の人の人の人の人の人の | べ受け取れません<br>た。                                           |

# 請求先情報登録/自動停止設定

#### **UTokyo Azureサブスクリプション管理ページ:** <u>https://azure.itc.u-tokyo.ac.jp/list</u> \*サブスクリプション作成完了通知メールまたはUTokyo Azure新規利用申請ページを参照

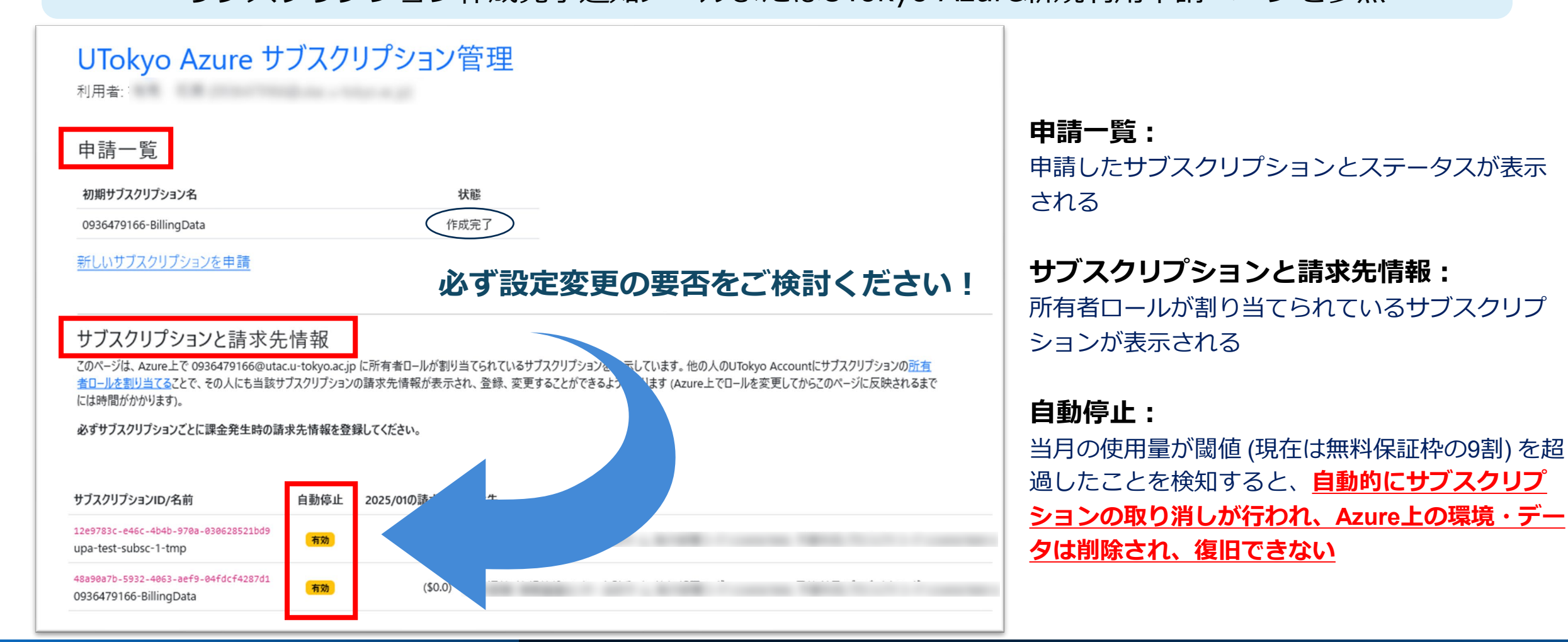

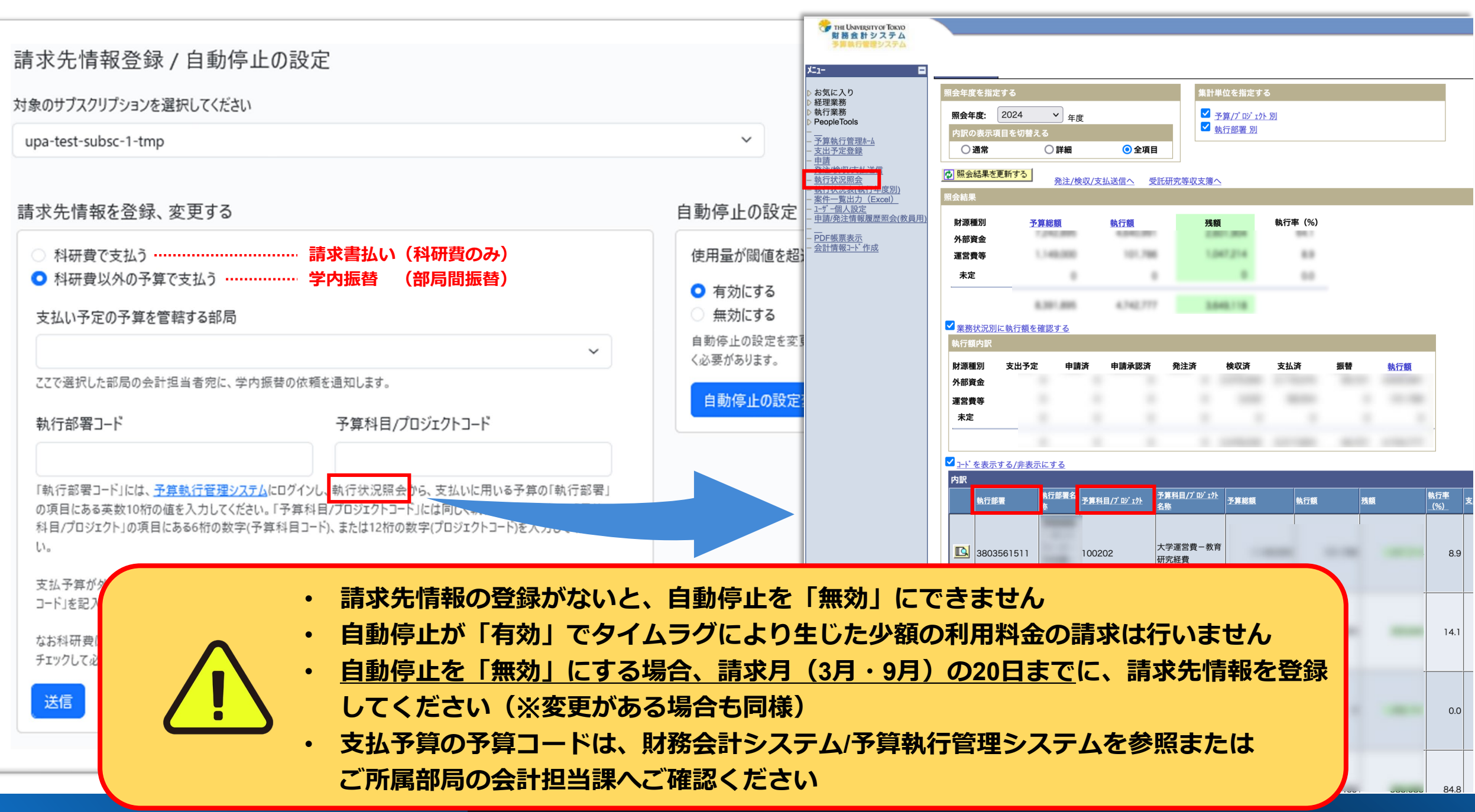

## Azure Portalで利用開始

#### Microsoft Azure Portal: <u>https://portal.azure.com/</u> \*サブスクリプション作成完了通知メールを参照

|                                                                               | 、 クリソース、サービス、ドキュン | メントの検索 (G+/)                                         |                                                    |             | 💋 Co      | pilot                                                   |               |  | Σ | ۵ 🖗 | 0 | AT 093647916<br>THE UNIVERS | 6@u<br>ITY 0 |
|-------------------------------------------------------------------------------|-------------------|------------------------------------------------------|----------------------------------------------------|-------------|-----------|---------------------------------------------------------|---------------|--|---|-----|---|-----------------------------|--------------|
| Azure サービス                                                                    |                   |                                                      |                                                    |             |           |                                                         |               |  |   |     |   |                             |              |
| + 📍 I                                                                         | •                 |                                                      |                                                    | <b>«·</b> » | []        | •                                                       | $\rightarrow$ |  |   |     |   |                             |              |
| リソースの作成 サブスクリプション 仮                                                           | 思マシン すべてのリソース     | ヘルプとサポート                                             | ネットワーク セ<br>キュリティ グル・・・                            | 仮想ネットワーク    | リソース グルーブ | 仮想マシン<br>(Operator…                                     | その他のサービス      |  |   |     |   |                             |              |
|                                                                               |                   |                                                      |                                                    |             |           |                                                         |               |  |   |     |   |                             |              |
|                                                                               |                   |                                                      |                                                    |             |           |                                                         |               |  |   |     |   |                             |              |
| リソース                                                                          |                   |                                                      |                                                    |             |           |                                                         |               |  |   |     |   |                             |              |
| <b>リノース</b><br>最近 お気に入り                                                       |                   |                                                      |                                                    |             |           |                                                         |               |  |   |     |   |                             |              |
| <b>リンース</b><br>最近 お気に入り<br>名前                                                 |                   | 種類                                                   |                                                    |             |           | 最終表示日                                                   |               |  |   |     |   |                             |              |
| <b>リンース</b><br>最近 お気に入り<br>名前                                                 |                   | 種類                                                   | ブション                                               |             |           | <b>最終表示日</b><br>1か月前                                    |               |  |   |     |   |                             |              |
| <b>リソース</b><br>毎近 お気に入り<br>名前<br><sup>†</sup>                                 |                   | 種類<br>サブスクリ:<br>サブスクリ:                               | プション<br>プション                                       |             |           | <ul> <li>最終表示日</li> <li>1 か月前</li> <li>2 か月前</li> </ul> |               |  |   |     |   |                             |              |
| <b>リソース</b><br>最近 お気に入り<br>名前<br><sup>↑</sup><br><sup>↑</sup><br><sup>↑</sup> |                   | 種類<br>サブスクリ:<br>サブスクリ:<br>サブスクリ:                     | プション<br>プション<br>プション                               |             |           | 最終表示日<br>1 か月前<br>2 か月前<br>2 か月前                        |               |  |   |     |   |                             |              |
| <b>リソース</b><br>最近 お気に入り<br>名前<br>*<br>*<br>*                                  |                   | 種類<br>サブスクリ:<br>サブスクリ:<br>サブスクリ:<br>サブスクリ:           | 75a5<br>75a5<br>75a5<br>75a5                       |             |           | 最終表示日<br>1 か月前<br>2 か月前<br>2 か月前<br>2 か月前               |               |  |   |     |   |                             |              |
| <b>リソース</b><br>最近 お気に入り<br>名前                                                 |                   | 種類<br>サブスクリ:<br>サブスクリ:<br>サブスクリ:<br>サブスクリ:<br>サブスクリ: | 75-10<br>75-10<br>75-10<br>75-10<br>75-10<br>75-10 |             |           | 最終表示日<br>1 か月前<br>2 か月前<br>2 か月前<br>2 か月前<br>2 か月前      |               |  |   |     |   |                             |              |

- ・ UTokyo AccountでMicrosoft Azure Portalにサインインください
- ・ 画面上部に表示されるAzureサービスは、ユーザの環境により異なります
- ・ 使い方については、uteleconの「UTokyo Azure」のページを参照